## How To Configure Email Setup

The Email Setup screen is used to configure the email server for sending email notifications to Customer Contacts and Agents .

| SMTP Email Settings     |                                |                      |                |        |
|-------------------------|--------------------------------|----------------------|----------------|--------|
| From Email              | autosupport@irely.com          |                      |                |        |
| From Name               | iRely Demo                     |                      |                |        |
| SMTP Server             | smtp.outlook.com               |                      |                |        |
| SMTP Port               | 587                            | Encrypted Connection | TLS            | $\sim$ |
| Requires Authentication |                                |                      |                |        |
| Username                | autosupport@irely.com Password |                      | •••••          |        |
| Test Recipient          |                                |                      | Send Test Mail |        |

## Click System Manager > Company Configuration > SMTP Email Settings(System Manager)

From Email - The email address the email was sent from. Typically you want this to be an email address like autosupport@irely.com that nobody can directly reply to.

From Name - The Name of the company sending the email.

Subject Prefix - This optionally includes a prefix for the subject. For example: i21 HelpDesk :

## SMTP Settings

- SMTP Server Enter the outgoing SMTP Mail Server
- SMPTP Port Enter outgoing SMTP Servers Port number
- Encrypted Connection- This combo box should display 3 options for encrypting the emails. (None, SSL and TLS).
- Requires Authentication Check this box if the SMTP Server requires Authentication.
- User Name Enter Username of the SMTP Server.
- **Password** Enter Password of the SMTP Server.
- Test Recipient email of the sample recipient. (Click Send Test Mail button to send an email)